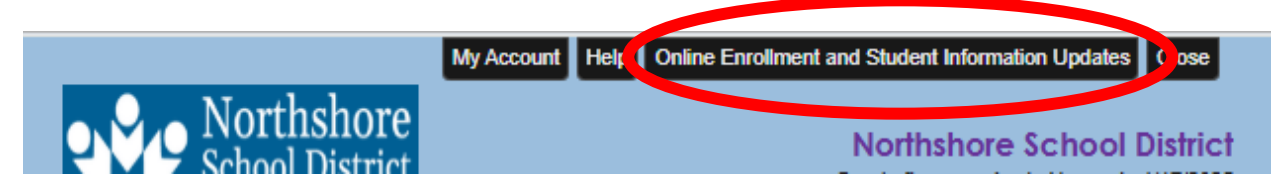

After logging into ParentVue, click the Online Enrollment and Student Information Updates button in the top right corner.

Then choose the 24-25 Health Record 5<sup>th</sup>/8<sup>th</sup> card. This will take you to the information update section where you will be asked to look over some demographic info before being asked to update your student's health record.

| SELECT REGISTRATION TO BE           | SIN                       |                             |
|-------------------------------------|---------------------------|-----------------------------|
| Please select the online packet you | would like to begin       |                             |
| 2024-2025 School Year               |                           |                             |
| <b>—</b>                            |                           |                             |
|                                     | <u> ≗≡</u>                | <u> ≗≡</u>                  |
| 2024-25 ANNUAL UPDATES              | 2024-25 Student Enrollmen | 24-25 Health Record 5th/8th |
|                                     |                           |                             |
|                                     |                           |                             |
|                                     |                           |                             |
| 2025-2026 School Year               |                           |                             |
|                                     |                           |                             |
| ≥≡                                  |                           |                             |
| 2025-26 Student Enrollment          |                           |                             |
|                                     |                           |                             |
|                                     |                           |                             |
|                                     |                           |                             |
|                                     |                           |                             |